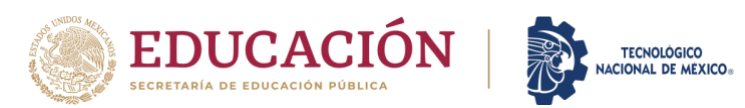

Departamento de Desarrollo Académico

## PROCESO PARA OBTENER PRE-FICHA

1. Utilizar el navegador web Mozilla Firefox

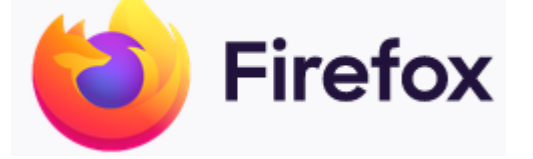

2. Ingresar a la página de nuestra plataforma en la siguiente liga y seleccionar SIE Aspirante

http://escolares.ensenada.tecnm.mx/cgibin/sie2.pl?Opc=PINDEXMENU&psie=intertec&dummy=0

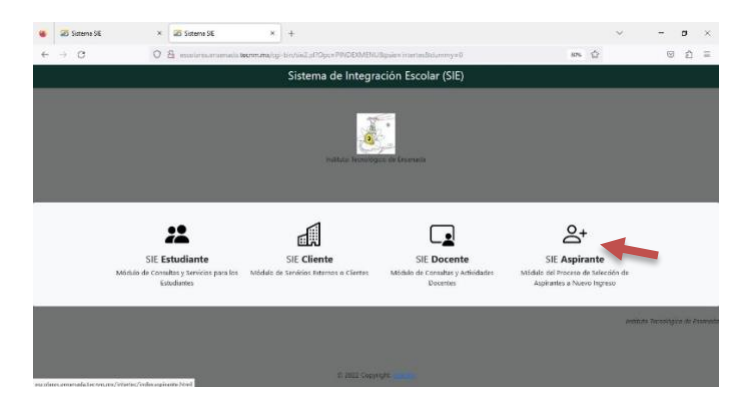

3. Captura el CURP (verificar que este correcto) sin contraseña darle click al botón ACEPTAR

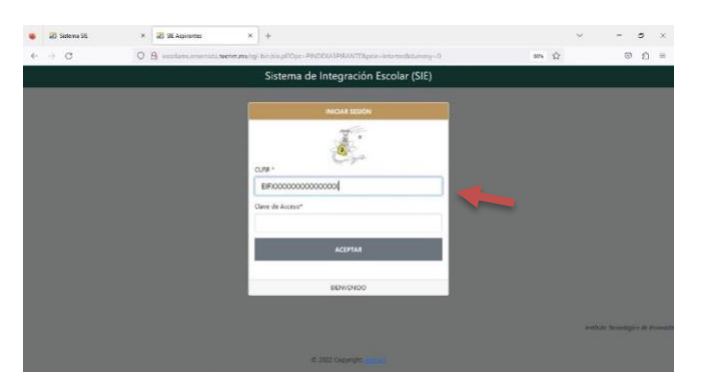

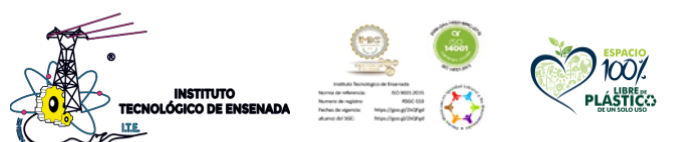

Blvd. Tecnológico #150, Ex Ejido Chapultepec, C.P. 22780, Ensenada, Baja California Tel. 01 (646) 1775680 e-mail: dir\_ensenada@tecnm.mx | ensenada.tecnm.mx

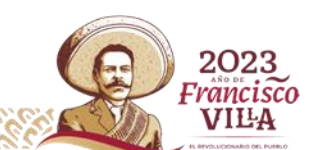

## Departamento de Desarrollo Académico

TECNOLÓGICO

4. Dar click en el botón MODIFICAR DATOS

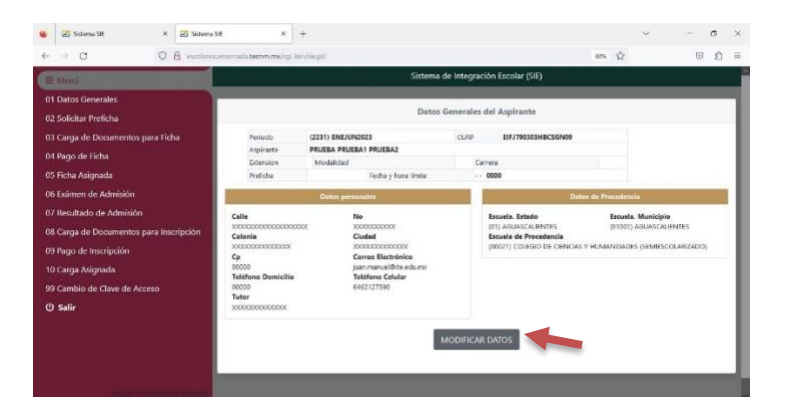

- 5. Registrar todos los campos y pulsar el botón GUARDAR
- 6. Enseguida ir a Solicitar Preficha y seleccionar la carrera asegurándote que la opción elegida esté una de las siguientes modalidades:

PRESENCIAL: Horario escolarizado de lunes a viernes SEMIPRESENCIAL: Horario virtual de lunes a jueves y presencial de viernes y sábados TRABAJADORES: Horario virtual de lunes a jueves y presencial de viernes y sábados

\*Nota: Para la Extensión Playas de Rosarito

ROSARITO: Horario virtual de lunes a jueves y presencial de viernes y sábados

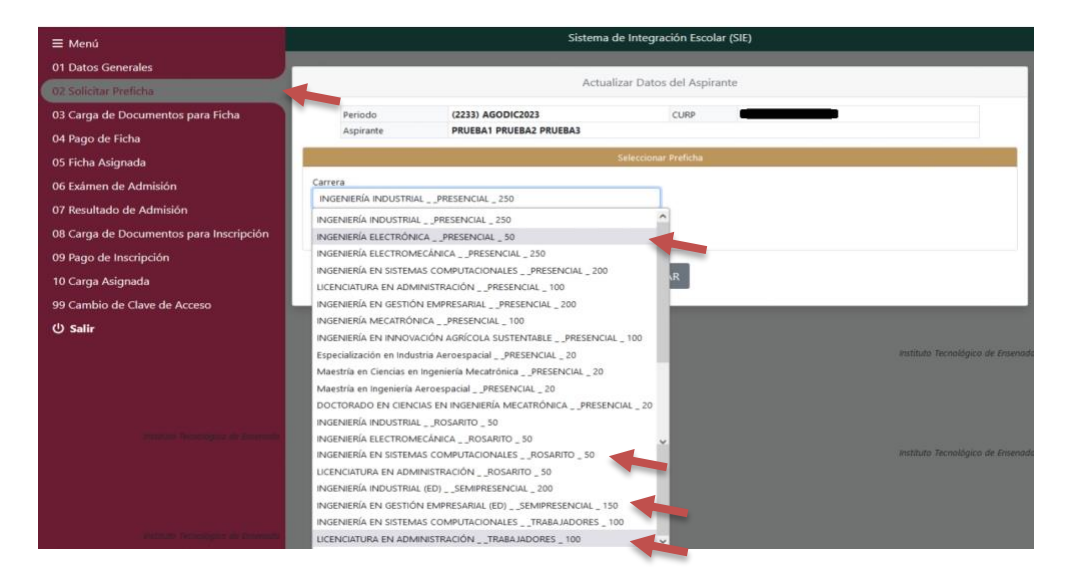

pulsar el botón GUARDAR

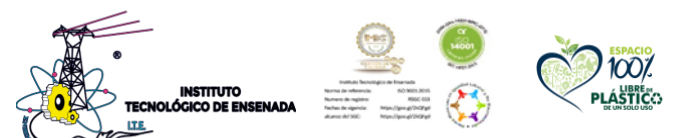

Blvd. Tecnológico #150, Ex Ejido Chapultepec, C.P. 22780, Ensenada, Baja California Tel. 01 (646) 1775680 e-mail: dir\_ensenada@tecnm.mx | ensenada.tecnm.mx

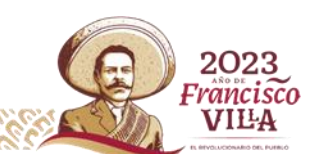

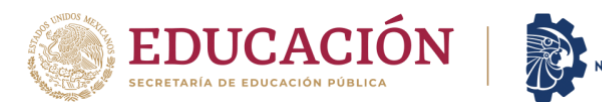

## Departamento de Desarrollo Académico

TECNOLÓGICO

7. Seleccionar la opción Pago de Ficha, darle click a la casilla del concepto y pulsar el botón IMPRIMIR, se desplegará una nueva pantalla con el número de referencia de pago, ya sea que imprimas o guardes la imagen del recibo para su pago en ventanilla del banco, recuerde que, una vez realizado su pago, este se reflejará en 24 horas

| 🍯 🖅 Sistema SIE                                                      | ×        | 🜌 Sistema SIE  | ×                                             | +                         |             |                         |            |              |                      |         |       |           | $\sim$   |           | ٥   |
|----------------------------------------------------------------------|----------|----------------|-----------------------------------------------|---------------------------|-------------|-------------------------|------------|--------------|----------------------|---------|-------|-----------|----------|-----------|-----|
| $\leftrightarrow \rightarrow c$                                      | 0        | 👌 escolares.en | senada.tecnm.mx/cgi                           | -bin/sie.p                | V           |                         |            |              |                      |         |       | 80% 公     |          | $\odot$   | பீ  |
| ≡ Menú                                                               |          |                |                                               |                           |             | Sist                    | ema de Int | egración Es  | colar (SIE)          | i.      |       |           |          |           |     |
| 01 Datos Generales<br>02 Solicitar Preficha                          |          | 10             |                                               |                           |             | ſ                       | Datos Gene | rales del As | pirante              |         |       |           |          |           |     |
| 03 Carga de Documentos para Ficha                                    |          |                | Periodo (2231) ENEJUN2023<br>Aspirante PRUEBA |                           |             | CURP EIFJ790303HBCSGN09 |            |              |                      |         |       |           |          |           |     |
| 05 Ficha Asignada                                                    |          |                | Extension                                     | Modalidad                 |             | (P) PRESENCIAL          |            | Carrera      | (01) ING. INDUSTRIAL |         |       |           |          |           |     |
| 06 Exámen de Admisić                                                 | on<br>   |                | Sel Folio                                     | Código                    | Descripción | Importe                 | Vigencia   | Solicitado   | Validado             | Trámíte | Listo | Entregado | Sucursal | Autorizac | ión |
| 07 Resultado de Admision<br>08 Carga de Documentos para Inscripción  |          | 0000001865     | 0017                                          | FICHA EXAMEN<br>SELECCION | 850.00      | 2023-03-15              | 2023-03-01 | ••           |                      | •••     |       |           |          |           |     |
| 09 Pago de Inscripción<br>10 Carga Asignada<br>99 Cambio de Clave de | e Acceso |                |                                               |                           |             |                         | імі        | PRIMIR       |                      |         |       |           |          |           |     |
| () Salir                                                             |          |                |                                               |                           |             |                         |            |              |                      |         |       |           |          |           |     |
|                                                                      |          |                |                                               |                           |             | _                       | _          | _            | _                    |         | _     | _         |          |           | _   |
|                                                                      |          | te incessio    |                                               |                           |             |                         |            |              |                      |         |       |           |          |           |     |

- 8. Se te enviará un correo con la fecha de aplicación de evaluación diagnóstica.
- 9. Posteriormente se te informará la fecha de los resultados para inscripción directamente o ser aceptado condicionado al curso preparatorio.

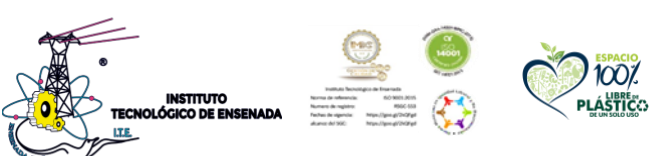

Blvd. Tecnológico #150, Ex Ejido Chapultepec, C.P. 22780, Ensenada, Baja California Tel. 01 (646) 1775680 e-mail: dir\_ensenada@tecnm.mx | ensenada.tecnm.mx

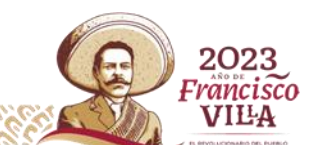